## Fast Acquisition (Ciliary Beating) User Guide for COREView and 12M180 Camera (brief)

Live Imaging System Zeiss Axio Observer Z1 Microscope

IO Industries equipment:

Camera Video recorder DVR (SSD) Acquisition software Flare 12M180MCX DVR Express Core 2 COREView DVR software

- 1. Turn on and setup the instrument as described in the Live Imaging System User guide. Do not start Zen software, use the Zeiss touch screen.
- 2. Set the light path to "Sideport R" (right) in Zeiss touchscreen.
- Data is stored on the black IO DVR Express Core 2 parallel hard drive. This is not accessed by Windows software (drive is invisible to Windows).
- Double click CoreView software. There is a also Core Software user guide/manual (icon on desktop) but it's harder to use than the software.
- Files on this Core 2 hard disk can be viewed in "storage manager" (disk icon, right), you can delete files there and check available memory.
- Preview your image using the "Live" button (bottom left), next to stop, play, and record buttons.
- 7. Set the image window size to be captured. In the main software window (camera icon): Control tab > Windows tab. If you set to full size the image will include the circular, rough black edge of the microscope projected image (the CCD chip appears to be bigger than the microscope image). You can drag the box to customize the rectangle size or select 50%. Controls are a bit weird. I have not found a binning setting.

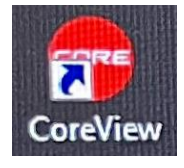

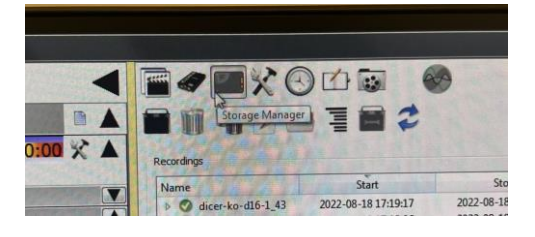

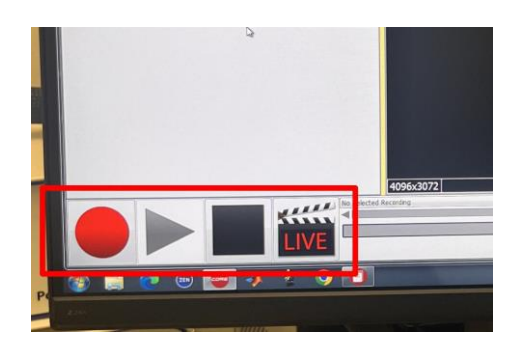

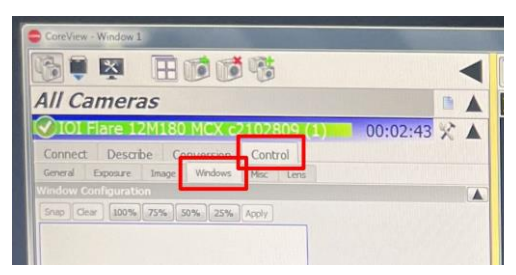

- 8. <u>Set the frame rate and exposure using the</u> **Exposure tab.** These are inter-related but not absolutely the same (you can have exposure times that are less than the frame rate). You can also adjust analogue and digital gain (misc tab?) if you need a brighter image. You can get sense of the frame rate in the Live View and watching the tick of the image counts.
- 9. Fast frame rates will result in large data files, but is also the primary reason to use this system. Smaller images (window size above) will allow faster frame rates. **Choose wisely.**

10. Set your file name in lower right hammer/tool icon: "show record / review settings".

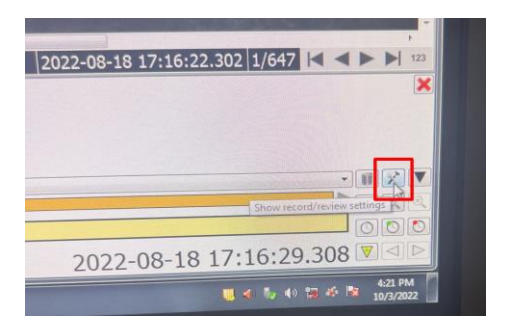

- 11. Capture your movie using the round, red, **record button.** You may have to check if there is **enough memory on the Core 2 hard disk**, see above, storage manager.
- 12. Export your recordings.
  - a. Export recording icon
  - b. Chose file type (usually .avi)
  - c. Press export button at bottom.
  - d. Save onto the data drive (not C: drive).

Files are subject to deletion on the Core 2 disk. Remove excess files and avoid filling up the disk.

John W Murray, PhD jwm2175|cumc|columbia|edu 2024-11-13

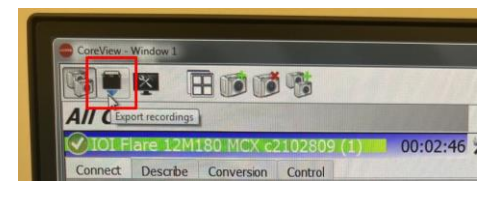

|                                                                                                    | - |
|----------------------------------------------------------------------------------------------------|---|
| Format and Options                                                                                                    |   |
| Avi  Configure Notes                                                                                                    |   |
| Tione Frame Iver File                                                                                                    |   |
| Append Frame Number                                                                                                    |   |
| Append Timestamp No •                                                                                                    |   |
| Select Recordings                                                                                                    |   |
| WM_test_5 (Start: 2022-10-03 16:35:05.449   Length: 00:00:01 073 1.2 GR                                                                                                    |   |
| JWM_test_3 (Start: 2022-10-03 16:25:26 169, Length: 00:00:14.999, 375.0 MB)                                                                                                    |   |
| WM_test_2 (Start: 2022-10-03 16:24:09.669; Length: 00:00:28.499; 702.0 M8)                                                                                                    |   |
| 7WM_test_1 (Start: 2022-10-03 16:23:43:365, Length: 00:00:10.453, 1.3 GB)                                                                                                    |   |
| dicer-ko-d16-1_41 (Start: 2022-08-18 17:16:22.302, Length: 00:00:07.005, 7.6 GB)                                                                                                    |   |
| dicer-ko-dub-1_40 (Start: 2022-08-18 17:08:38.630, Length: 00:00:08.437, 9.2 GB)                                                                                                    |   |
| direction 1, 39 (Statt: 2022 08-18 1707/01.088, Length: 00:00:08.545, 9.3 GB)                                                                                                    |   |
| MARK NOT MARKED 20 LIMITE 20/2-08-18 1/10-10 902 1 enotine (0)/00/00 022 10 0 (20)                                                                                                    |   |
| diran.ko., d16.1 37 Plane 3033 00 10 1003 07 10 10 10 10 10 10 10 10 10 10 10 10 10                                                                                                    |   |
| Alice 10.496 (1.37) From 1033 JPL 10 17 02 17 101 1 and 10 0000 200 10 3 (00)                                                                                                    |   |
| How Knowledge Transmission (1977) (1971) (1972) (1972) (19                                                                                                    |   |
| direction and AT 27 Forencia 2022 and 12 22 22 21 28 Length Revealed and 2023 and 20<br>Solicit. Connects and Forenat<br>XII Fare 12/ML80 MCK c210/2809 (1) (Mismochisme 8-bit 400/x3072 2.0 fps)                                                                                                    |   |
| Allow handleff, A. 12 Proves, 1897, or UK 12 POTT 128 1 - Annu Printer Oxford 933, 124 (16)<br>Solinet Connects and Format<br>OXIP Fire 12/MIRO MCK of 1000 (1) (Menochrome 8-bit 4090c0072 2.0 fps)                                                                                                    |   |
| dans is und 1 37 mar. Ten 14 33 70 37 38 2 January 10 00<br>10 10 10 10 10 10 10 10 10 10 10 10 10 1                                                                                                    |   |
| dien in welf. A. Transmannen and an and an an an an an an an an an an an an an                                                                                                    |   |
| Alle Iste Add. A Thomas 9017 and 1517 and 1517 a                                                                                                    |   |
| dara Interda A. Maran Mark K. Star Star B. Handler, Konstan D. M. & Sun<br>Mark S. Mark S. Mark                                                                                                    |   |
| Anno Isanda An Propuesta 2012 de 12 de 12                                                                                                    |   |
| Alle Ist and L. Through 1017 and 1017 and 1017 a                                                                                                    |   |
| Alle La del La Operativa Di la del Constanti di La del Constanti di La del Constanti d                                                                                                    |   |
| Mar Is Held A. Through 1017 and 1217 and 1217 and 121440. Proceedings of 1217 and 1218<br>Million Common and Common and Common and Annual Proceedings of 1218 and 1218<br>Million Electronic and Annual Proceedings of the Common and Annual Proceedings of the Common and Annual                                                                                                    |   |
| Alle La Hell, All Provide 2017 de la Hell Handle (Nordering Hall Handle)<br>Old Meria 2018 de la Hell Handle (Nordering Hall Handle)<br>Martine 2018 de la Hell Handle (Nordering Hall Handle)<br>Meria Handre (Nordering Hall Handle)<br>Meria Handre (Nordering Hall Handle)<br>Meria Handre (Nordering Hall Handle)<br>Meria Handre (Nordering Hall Handle)<br>Meria Handle (Nordering Hall Handle)<br>Meria Handle (Nordering Hall Handle)<br>Meria Handle (Nordering Hall Handle)<br>Meria Handle (Nordering Hall Handle)<br>Meria Handle (Nordering Hall Handle)<br>Meria Handle (Nordering Hall Handle)<br>Meria Handle (Nordering Hall Handle)<br>Meria Handle (Nordering Hall Handle)<br>Meria Handle (Nordering Hall Handle)<br>Meria Handle (Nordering Hall Handle)<br>Meria Handle (Nordering Handle)<br>Meria Handle (Nordering Handle)<br>Meria Handle)<br>Meria Handle (Nordering Handle)<br>Meria Handle)<br>Meria Handle (Nordering Handle)<br>Meria Handle)<br>Meria Han |   |
| Alle In the ALL of Data with the State State Sta                                                                                                    | - |
| Alle Iste Add A Trippe Shi and Sha Shi and Shi and Yoo<br>Shi and Shi and Shi and Shi and Shi and Shi and Yoo<br>Shi and Shi and Shi and Shi and Shi and Shi and Shi and<br>Shi and Shi and Shi and Shi and Shi and Shi and<br>Shi and Shi and Shi and Shi and Shi and Shi and<br>Shi and Shi and Shi and Shi and Shi and<br>Shi and Shi and Shi and Shi and Shi and<br>Shi and Shi and Shi and Shi and Shi and Shi and<br>Shi and Shi and Shi and Shi and Shi and Shi and Shi and<br>Shi and Shi and Shi and Shi and Shi and Shi and Shi and<br>Shi and Shi and Shi and Shi and Shi and Shi and Shi and<br>Shi and Shi and Shi                                                                                                    |   |